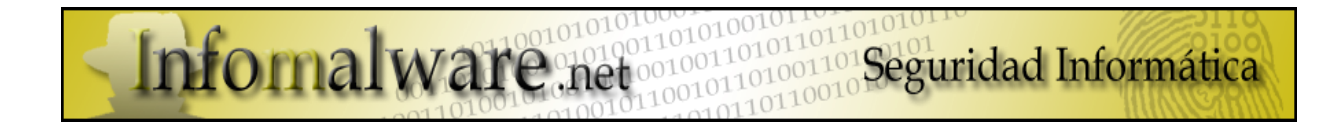

# **DESINFECCIÓN POR ROOTKIT + ROGUE**

Tipo de infección: Falso antivirus + Rootkit

Nombre de los ejecutables instalados:

| Nombre del virus | Nombre del proceso  | Тіро              |
|------------------|---------------------|-------------------|
| Malware Defense  | Mdefense.exe        | Rogue             |
| Setdebugx        | Settdebugx.exe      | Malware           |
| H8SRT            | H8SRTovfuohojmb.dll | Rootkit           |
| krl32mainweq     | krl32mainweq.dll    | TrojanDNS Changer |
| MEMSWEEP2        | 4.temp              | Trojan/Backdoor   |

Acciones del virus:

- Desactivar toda protección instalada en el ordenador.
- Instalación de falso antivirus.
- Instalación de Rootkit.
- Instalación de Troyano camuflado por la acción del Rootkit

Lo ideal ante este tipo de casos sería:

- Cortar la conexión a internet lo antes posible para interrumpir que se descarguen ficheros a tu ordenador o al menos evitar que el atacante pueda seguir manipulando tu ordenador.
- No reiniciar el ordenador.
- Intentar NO conectar el ordenador comprometido a Internet para descargar las herramientas que te hagan falta, ten en cuenta que esta infección está activa incluso en modo seguro.
- Desactivar Restaurar Sistema.
- Eliminar los procesos creados por el virus en el Administrador de tareas.
- Comenzar a eliminar manualmente y con diferentes herramientas todo lo relacionado con el virus.

Herramientas para la eliminación de los diferentes virus instalados:

| Nombre de la utilidad:   | Enlace de descarga:                                       |
|--------------------------|-----------------------------------------------------------|
| Ccleaner                 | http://www.ccleaner.com/download                          |
| RegSeeker                | http://www.hoverdesk.net/freeware.htm                     |
| Gmer                     | http://www.gmer.net/                                      |
| SpyDLLRemover            | http://www.rootkitanalytics.com/tools/spy-dll-remover.php |
| Svchost Process Analizer | http://www.neuber.com/free/svchost-analyzer/              |
| Malwarebytes Antimalware | http://www.malwarebytes.org/mbam.php                      |
| Spybot Search&Destroy    | http://www.safer-networking.org/es/spybotsd/index.html    |
| Dr.Web Anti-Virus        | http://download.drweb.com/demoreg/                        |
| Hijackthis               | http://free.antivirus.com/hijackthis/                     |

Las herramientas "SpyDLLRemover" y "Svchost Process Analizer" se utilzarán solo para comprobar que estamos hablando de la misma infección, alguna variante del mismo o similar:

Análisis con SpyDLLRemover:

| desec<br>desec                            | J.<br>K<br>Z AND | delez          | E S     | <b>er</b><br>Pyware | s feo       | m zhe s      | รัฐระยาที  |           |                      | www.Root            | kitAnalytics           | .com Abo            |
|-------------------------------------------|------------------|----------------|---------|---------------------|-------------|--------------|------------|-----------|----------------------|---------------------|------------------------|---------------------|
| Spy Scanner <b>(2)</b> Proc<br>Start Scan | ess Viewer       | ULL Tracer     |         | ana an              | ul reint    | NA DAGA      |            | Thre      | eat Levels:<br>nline | Dangerou<br>DLL Pro | us Suspicio<br>perties | us Need /<br>Export |
| Name 🔺                                    | Threat Inf       | o              | Compa   | эпу                 | Description | n            | Process ID | File Size | File Date            | File Path           |                        | 10,000              |
| H8SRTovfuohojmb.dll                       | Check Onlin      | ne             |         |                     |             |              |            | 36 K      | 31-12-2009           | \\?\globalr         | oot\systemroot\s       | ystem32\h8srto      |
| ameacm.acm                                | Check Onlin      | ле             | http:// | www.mp3dev          | Lame MP3    | codec engine |            | 384 K     | 12-01-2004           | c:\archivo:         | s de programa\co       | dec pack de elis    |
| msdmo.dll                                 | Check Onlin      | ne             |         |                     |             |              |            | 14 K      | 19-08-2004           | c:\window           | s\system32\msdn        | no.dll              |
| avizlib, dll                              | Check Onlin      | ne             |         |                     |             |              |            | 112 K     | 20-09-2000           | c:\archivo:         | s de programa\co       | dec pack de elis    |
| avimszh.dll                               | Check Onlin      | ле             |         |                     |             |              |            | 68 K      | 20-09-2000           | c:\archivo:         | s de programa\co       | dec pack de elis    |
| mcdvd_32.dll                              | Check Onlin      | ne             | MainCo  | incept              | MainConce   | ept DV Codec | 1000       | 277 K     | 15-04-2002           | c:\archivo:         | s de programa\co       | dec pack de elis    |
| arext.dll                                 | Check Onlin      | ne             |         |                     |             |              |            | 123 K     | 21-07-2007           | c:\archivo:         | s de programa\wi       | nrar\rarext.dll     |
| UnlockerCOM.dll                           | Check Onlin      | ne             |         |                     |             |              |            | 8 K       | 07-09-2006           | c:\archivo:         | s de programa\un       | locker\unlocker     |
| hpzsnt08.dll                              | Check Onlin      | ле             | HP      |                     |             |              |            | 180 K     | 11-03-2003           | c:\window           | s\system32\hpzsi       | ht08.dll            |
|                                           |                  |                |         |                     |             | 10           |            |           |                      |                     |                        | >                   |
| owing all the proce                       | esses havir      | ng the select  | ed DL   | Т                   |             |              |            | Remo      | ove DLL              | Remove              | DLL from ALL           | Kill Proces         |
| Process Name 🔺                            | PID              | Company        |         | Description         |             | DLL Address  | DLL Load   | Memory    | File Size            | Date                | File Path              |                     |
| Explorer.EXE                              | 1712             | Microsoft Corp | oora    | Explorador de W     | indows      | 0x10000000   | 1          | 10,256 K  | 1,012 K              | 19-08-2004          | C:\WINDOWS\            | Explorer.EXE        |
| svchost.exe                               | 324              | Microsoft Corp | oora    | Generic Host Pro    | cess for    | 0x10000000   | 1          | 956 K     | 14 K                 | 19-08-2004          | C:\WINDOWS\            | system32\svcho      |
| svchost.exe                               | 2008             | Microsoft Corp | oora    | Generic Host Pro    | cess for    | 0x10000000   | 1          | 784 K     | 14 K                 | 19-08-2004          | C:\WINDOWS\            | system32\svchc      |
| svchost.exe                               | 1336             | Microsoft Corp | oora    | Generic Host Pro    | cess for    | 0x10000000   | 1          | 1,648 K   | 14 K                 | 19-08-2004          | C:\WINDOWS\            | system32\svchc      |
| ]svchost.exe                              | 1256             | Microsoft Corp | oora    | Generic Host Pro    | cess for    | 0x10000000   | 1          | 1,440 K   | 14 K                 | 19-08-2004          | C:\WINDOWS\            | system32\svchc      |
| svchost.exe                               | 1204             | Microsoft Corp | oora    | Generic Host Pro    | cess for    | 0x10000000   | 1          | 64,788 K  | 14 K                 | 19-08-2004          | C:\WINDOWS\            | 5ystem32\svcho      |
| svchost.exe                               | 1108             | Microsoft Corp | oora    | Generic Host Pro    | cess for    | 0x10000000   | 1          | 1,752 K   | 14 K                 | 19-08-2004          | C:\WINDOWS\            | system32\svcho      |
| svchost.exe                               | 1008             | Microsoft Corp | oora    | Generic Host Pro    | cess for    | 0×00c70000   | 1          | 2,460 K   | 14 K                 | 19-08-2004          | C:\WINDOWS\            | system32\svchc      |
|                                           |                  |                |         |                     |             |              |            |           |                      |                     |                        |                     |

Con esta herramienta podrás comprobar el archivo sospechoso, la fecha de creación y la ruta donde se aloja. Nos da la opción de eliminar el archivo infectado resaltado en la imagen en gris, pero corremos el riesgo que al eliminar "H8SRTovfuohojmb.dll" dañemos algunos de los procesos "Svchost" legitimos del sistema en los cuales se ha inyectado.

\*\*\* Si lo haces es bajo tu responsabilidad. Si no ha variado mucho el código del virus, siguiendo el tutorial queda desactivado, así que bajo mi punto de vista no tendría que ser eliminado con esta herramienta. \*\*\* Analisis con Svchost Process Analizer:

| ollowing svchost pr | ocesses are run  | ning on your computer:                                         | 1. 2000 0000 100      |                | -   |
|---------------------|------------------|----------------------------------------------------------------|-----------------------|----------------|-----|
| Process             | ID               | File                                                           | Group                 | Services       |     |
| svchost.exe         | 1108             | < Acceso denegado, Run program as Administrato                 | < No Microsoft file > | 0              |     |
| \Lambda svchost.exe | 2008             | < Acceso denegado, Run program as Administrato                 | < No Microsoft file > | 0              |     |
| 📕 svchost.exe       | 1336             | C:\WINDOWS\system32\svchost.exe                                | LocalService          | 4              |     |
| 📕 svchost.exe       | 1204             | C:\WINDOWS\System32\svchost.exe                                | netsvos               | 28             |     |
| 📕 svchost.exe       | 1008             | C:\WINDOWS\system32\sychost.exe                                | DcomLaunch            | 2              |     |
| 📕 svchost.exe       | 1256             | C:\WINDOWS\system32\svchost.exe                                | NetworkService        | 1              | - Î |
| 📕 svchost.exe       | 324              | C:\WINDOWS\system32\svchost.exe                                | imgsvc                | 1              |     |
| he selected proces  | s contains the f | ollowing services:                                             |                       | 1.5. 0.0000000 |     |
| Display Name        |                  | Service Name File                                              |                       | Status         |     |
|                     |                  | Svchostanalyzer<br>< Acceso denegado, Run program as Adn<br>OK | ninistrator! >        |                |     |

Comenzemos:

Una vez el ordenador infectado, no podremos hacer uso de ninguna opción en el escritorio. Solo mostrará acceso al falso antivirus y el resto del escritorio permanecerá inaccesible.

Presionaremos la secuencia de teclas (Ctrl+Alt+Supr) y para acceder al "Administrador de tareas", buscamos los siguientes procesos y los eliminamos:

- mdefense.exe
- settdebugx.exe

Son los dos únicos procesos "visibles" de la infección y forman parte del falso antivirus (Rogue), el resto permanece oculto por la acción del Rootkit.

Una vez terminados los procesos podremos observar que el falso antivirus desaparece y nos deja actuar sobre cualquier parte del escritorio y ejecutar algún que otro programa, aunque los procesos de las principales herramientas de desinfección están bloqueados.

Borrar la carpeta creada por "Malware Defense" en:

C:\Archivos de programa\Malware Defense

Eliminaremos las entradas creadas en el "MSConfig", así iremos borrando todos los restos: Inicio  $\rightarrow$  Ejecutar  $\rightarrow$  Escribir en la ventana: msconfig En la nueva ventana, navegaremos hasta la pestaña "Inicio" y desmarcan las dos entradas relacionadas con "mdefense.exe" y "settdebugx.exe". Ahora clickamos sobre Aplicar, Aceptar y en la nueva ventana que aparezca clickamos sobre: Salir sin reiniciar.

| Configuración del sistema           |                               |
|-------------------------------------|-------------------------------|
| Debe reiniciar el equipo para que s | surtan efecto algunos cambios |
| efectuados por Configuración del    | sistema.                      |

A parte de desmarcar los casilleros pertencientes al virus, borrámos las entradas creadas en el Msconfig. Podemos utilizar Ccleaner o borrarlas manualmente desde el registro. Entrar al "Editor del registro": Inicio  $\rightarrow$  Ejecutar  $\rightarrow$  escribir regedit en la ventana y aceptar.

Busca y elimina las entradas relacionadas con "MDefense.exe" y "Settdebugx.exe" en las siguientes rutas:

- HKEY\_CURRENT\_USER\Software\Microsoft\Windows\CurrentVersion\Run
- HKEY\_LOCAL\_MACHINE\SOFTWARE\Microsoft\Windows\CurrentVersion\Run

Una vez delante del editor del registro pulsa las teclas (Ctrl+b) y aparecerá una pantalla de búsqueda, introduce los nombres de los procesos y borra todo lo relacionado con ellos. Rutas a borrar (eliminar la carpeta con todo el contenido) :

# HKEY\_LOCAL\_MACHINE\SOFTWARE\Microsoft\Shared Tools\MSConfig\startupreg\Malware Defense

| Nombre             | Tipo   | Datos                                                          |
|--------------------|--------|----------------------------------------------------------------|
| a)(Predeterminado) | REG_SZ | (valor no establecido)                                         |
| a) command         | REG_SZ | "C:\Archivos de programa\Malware Defense\mdefense.exe" -noscan |
| abhkey             | REG_SZ | НКСИ                                                           |
| ad inimapping      | REG_SZ | 0                                                              |
| ablitem            | REG_SZ | mdefense                                                       |
| abikey             | REG_SZ | SOFTWARE\Microsoft\Windows\CurrentVersion\Run                  |

#### HKEY\_LOCAL\_MACHINE\SOFTWARE\Microsoft\Shared Tools\MSConfig\startupreg\settdebugx.exe

| Nombre           | Tipo   | Datos                                          |
|------------------|--------|------------------------------------------------|
| (Predeterminado) | REG_SZ | (valor no establecido)                         |
| ab) command      | REG_SZ | C:\DOCUME~1\Oscar\CONFIG~1\Temp\settdebugx.exe |
| abhkey           | REG_SZ | НКСИ                                           |
| ab) inimapping   | REG_SZ | 0                                              |
| abitem           | REG_SZ | settdebugx                                     |
| abikey           | REG_SZ | SOFTWARE\Microsoft\Windows\CurrentVersion\Run  |

Una vez terminado de borrar todo lo relacionado a los procesos visibles, pasaremos Ccleaner al sistema de archivos y al registro, borrando todo lo que encuentre.

(Si lo tienes instalado se ejecutará con normalidad, no es bloqueado...)

Ahora necesitamos reiniciar el pc pero en "Modo a prueba de fallos", esto se hace para que el pc cargue solo los controladores y servicios básicos. Entraremos al "Msconfig", vamos hasta la pestaña "BOOT.INI" y marcamos el casillero "/SAFEBOOT", por defecto se activará la casilla "Mínimo". Click sobre Aplicar, Aceptar;

| ieneral                                                  | SYSTEM.INI                                                          | WIN.INI               | BOOT.INI                               | Servicios            | Inicio   | Herramientas             |                 |            |
|----------------------------------------------------------|---------------------------------------------------------------------|-----------------------|----------------------------------------|----------------------|----------|--------------------------|-----------------|------------|
| boot loa<br>imeout=<br>default=<br>operatii<br>nulti(0)r | ader]<br>=30<br>=multi(0)disk(0)<br>ng systems]<br>disk(0)rdisk(0)p | rdisk(0)par           | tition(1)\WI                           | NDOWS<br>="Microsoft | Windows  | : XP Professional" /noex | ecute=optin /fa | stdetect , |
| •                                                        |                                                                     |                       |                                        | III                  |          |                          |                 | Þ          |
| Comp                                                     | robar todas la                                                      | s r <u>u</u> tas de i | nicio                                  | Predetermi           | nado     | Subir                    | ] [ Baja        | 31'        |
| Opcion<br>(SAF<br>(NO<br>(BO)                            |                                                                     | Mínimo<br>Mínimo (int | © <u>R</u> ed<br>ærfa <u>z</u> interad | ⊚ Rep<br>tiva)       | paración | <u>T</u> iempo de espera | : 30 seg.       |            |

Nos aparecerá una ventana donde nos dará la opción de reiniciar o no, ahora le decimos que SI queremos reiniciar y esperamos a que lo haga. Verás que carga Windows y nos muestra una ventana informativa donde nos dice que estamos ejecutando Windows en modo a prueba de fallos, aceptamos y esperamos que cargue el escritorio.

Ahora toca echar mano de algunas herramientas para poder eliminar el rootkit instalado en el sistema. El problema es que no podrás hacer uso de ninguna herramienta de desinfección a no ser que renombres el nombre del ejecutable SIN modificar su extensión (.exe). Una de las herramientas que mas utilizaremos es "Gmer antirootkit", pero si intentamos ejecutarla se nos dirá que no se puede por que se han modificado los permisos sobre la cuenta del administrador. El nombre del ejecutable del Gmer es "Gmer.exe", lo que haremos es renombrarlo como "er.exe" y ahora si se ejecutará;

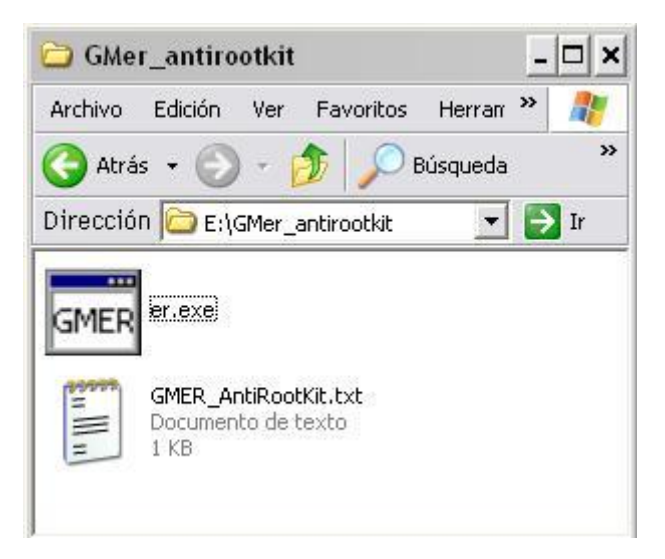

Una vez ejecutado, hará un leve escaneo y nos mostrará la siguiente pantalla:

| Туре                                                                                       | Name                                                                                                    | Value                                                                                                    | Sustem                                                                                                    |
|--------------------------------------------------------------------------------------------|----------------------------------------------------------------------------------------------------|----------------------------------------------------------------------------------------------------|----------------------------------------------------------------------------------------------------|
| Code<br>Code<br>Code<br>Device<br>Device<br>AttachedD<br>AttachedD<br>AttachedD<br>Service | 82B26420<br>829BA648<br>82A147DE<br>829DA646<br>YFileSystem/Ntfs \Ntfs<br>YFileSystem/Fastfat \Fat<br>\Driver\Tcpip \Device\Tp<br>\Driver\Tcpip \Device\Tcp<br>\Driver\Tcpip \Device\Udp<br>\Driver\Tcpip \Device\Bawlp<br>C:\WINDOWS\system32\drivers\H8SRTgxwbmtjet.sys (*** hidde<br>GMER<br>WARNING !!! | ZwEnumerateKey<br>ZwFlushInstructionCache<br>IofCallDriver<br>IofCompleteRequest<br>82B6C1F8<br>8281B1F8<br>epfwtdi.sys (ESET Personal Firewall T<br>epfwtdi.sys (ESET Personal Firewall T<br>epfwtdi.sys (ESET Personal Firewall T<br>(SYSTEM) H8SRTd.sys | I       Sections         I       Sections         I       IAT/EAT         I       Devices         I       Modules         I       Processes         I       Threads         I       Libraries         I       Services         I       Registry         I       Files |
|                                                                                            | GMER has found system modification, which might<br>Dou you want to fully scan your system ?                                                                                                    | t have been caused by ROOTKIT activity.                                                                                                    | ✓ C:\<br>✓ ADS<br>✓ Show all<br>Scan<br>Copy                                                                                                    |

El mensaje de advertencia nos dice que Gmer ha encontrado una modificación en el sistema y podría ser causado por la acción de un Rootkit. Nos da la opción de realizar un escaneo completo del disco. De momento le decimos que NO, y eliminamos el servicio creado por el Rootkit, marcado en rojo :

# Service → C:\WINDOWS\system32\drivers\H8SRTgxwbrntjet.sys → [\*\*\*hidden\*\*\*] → [SYSTEM] H8SRTd.sys

Clickamos con el derecho del ratón en el texto y aparecerá un desplegable, clickar sobre "Delete Service". Ahora SI haremos un escaneo completo, clickar sobre el botón "Scan" y dejarlo haciendo (dependiendo del procesador, memoria y cantidad de archivos tardará más o menos tiempo).

Una vez terminado nos mostrará en pantalla todo lo que haya encontrado y nos dará la opción de guardarlo en un log (esto puede ser útil, pues al presentarse en un foro con un problema les servirá de ayuda a solucionarlo).

Ya guardado el log del análisis, nos centramos en el Gmer y podrás comprobar que de todas las rutas donde se encuentran los rastros del rootkit, al clickar con el botón derecho del ratón para poder eliminarlo no deja elegir "ninguna" opción.

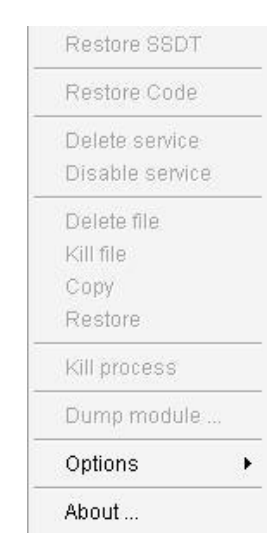

En la primera pantalla nada más iniciar Gmer, podrás ver que solo tenemos dos pestañas en el menú superior/izquierda. La primera pestaña "Rootkit/Malware" es donde haremos los escaneos en el sistema y la segunda "> > >" desplegará varias pestañas nuevas donde podremos ver/escanear también en el registro, sistema de archivos, módulos cargados, procesos en ejecución (con opción de terminar "x" proceso) y alguna cosa más que por ahora no tocaremos. Fijense que la pestaña para los análisis "Rootkit/Malware" ha quedado en sexto lugar después de clickar sobre "> > ".

Primero veremos unas capturas de las rutas y subcarpetas donde se alojan los diferentes archivos del Rootkit y luego miraremos la forma de eliminarlas:

\*\* Justo debajo de las dos ventanas de datos, podrás ver las rutas completas donde está alojado :

# HKEY\_LOCAL\_MACHINE\SYSTEM\ControlSet003\Services\H8SRTd.sys

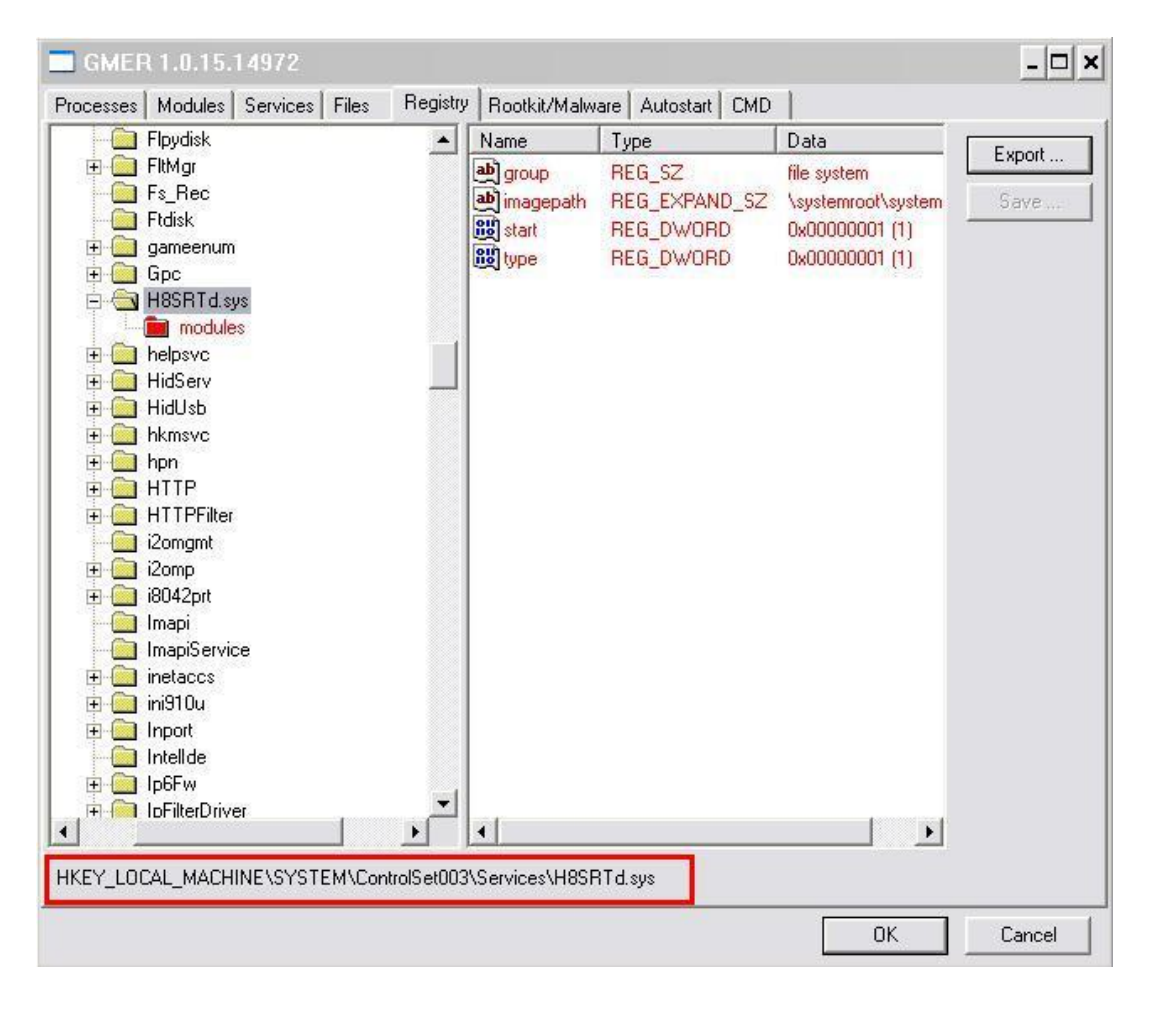

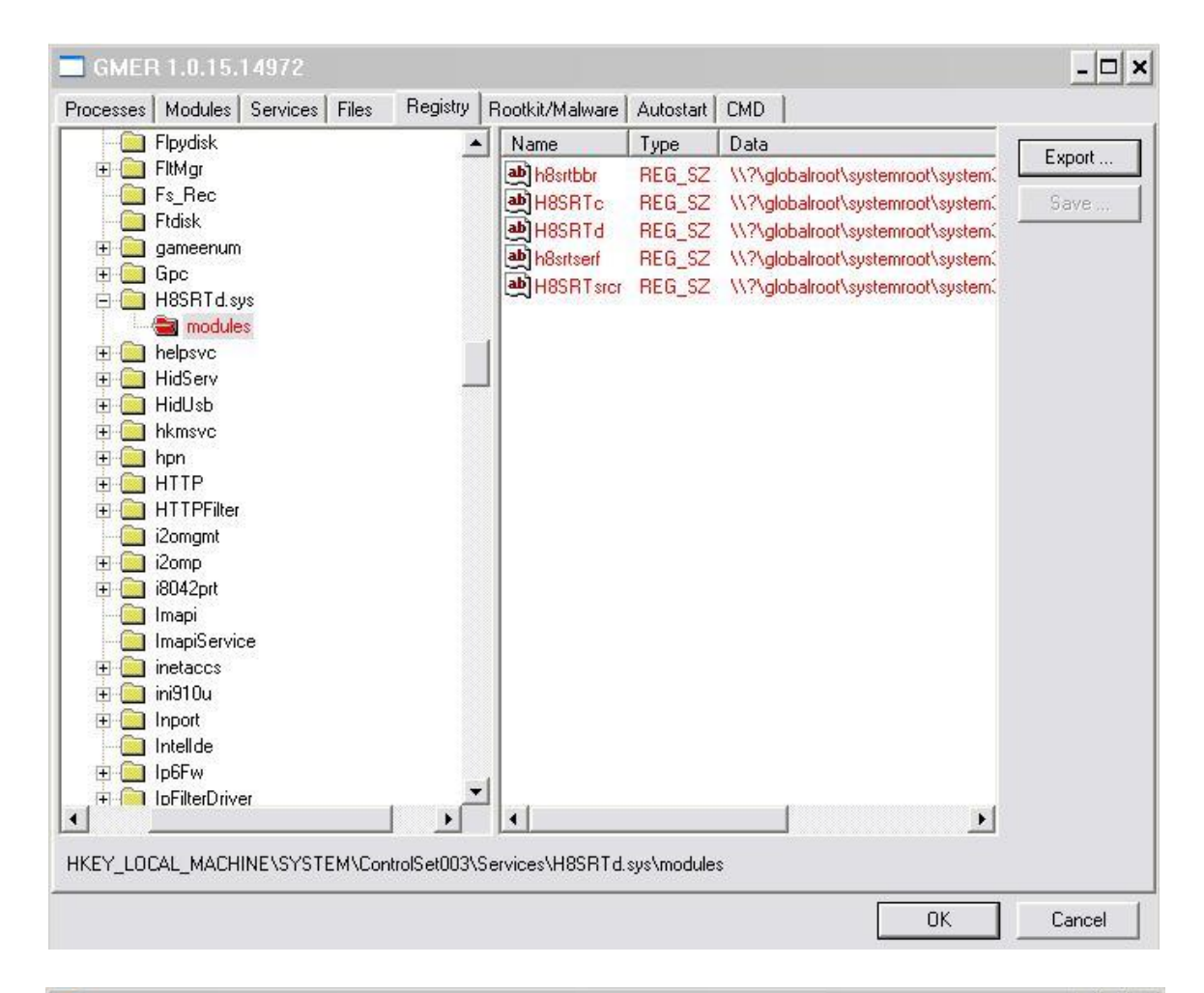

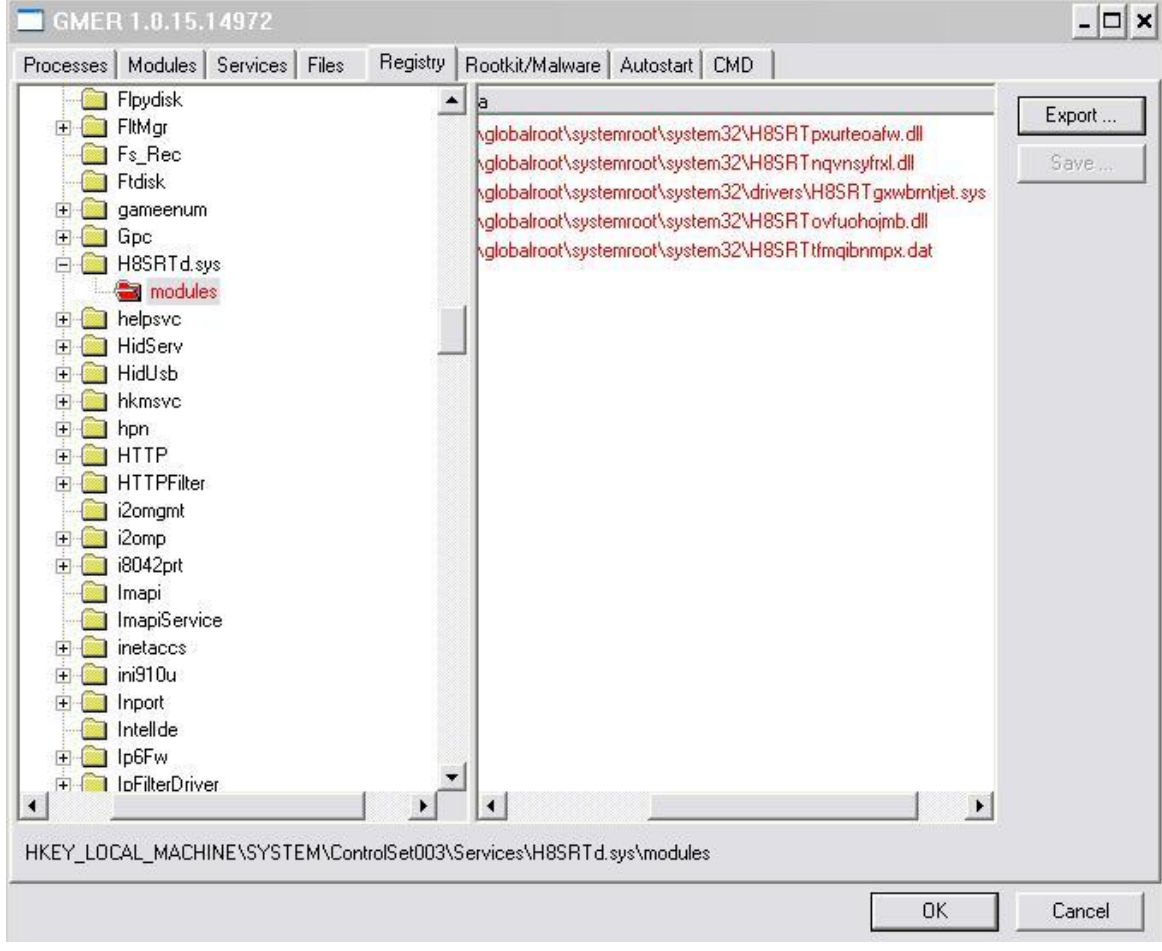

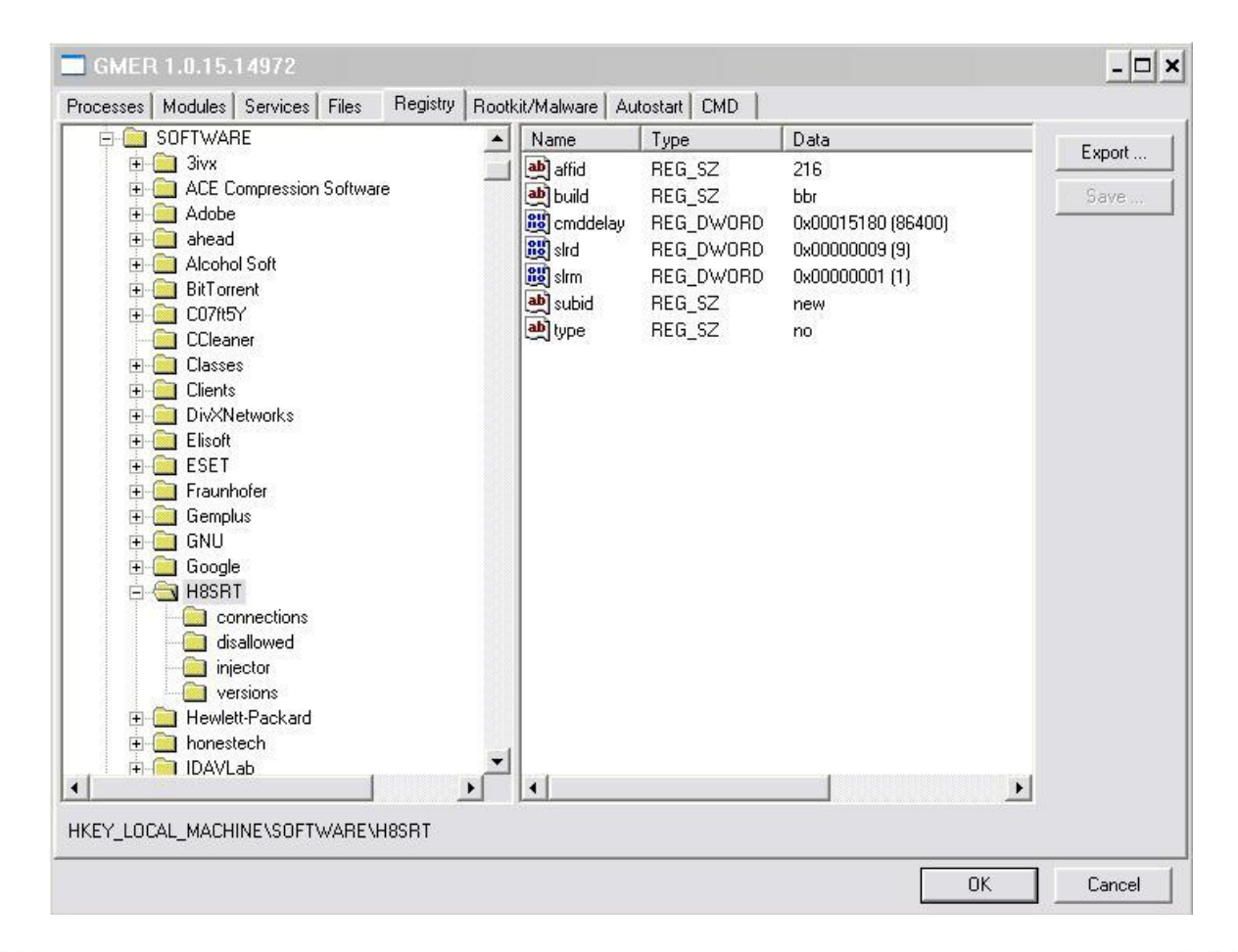

| 🖻 🦲 SOFTWARE                                |   | Name                    | Туре | Data | •   | Event  |
|---------------------------------------------|---|-------------------------|------|------|-----|--------|
| 🕀 🧰 Sivx                                    |   | BB Combofix.exe         | 0    |      |     | Export |
| 🕀 🦲 ACE Compression Software                |   | 😼 daft.exe              | 0    |      |     | Save   |
| 🕀 🦲 Adobe                                   |   | download_mbam-setup.exe | 0    |      | 3   |        |
| 🗄 🛄 ahead                                   |   | drwebbscd.exe           | 0    |      |     |        |
| 🕀 🔜 Alcohol Sott                            |   | emergencyutil.exe       | 0    |      | 1   |        |
|                                             |   | FAMEH32.exe             | 0    |      |     |        |
|                                             |   | FCH32.exe               | 0    |      |     |        |
|                                             |   | fixpolicies.exe         | 0    |      |     |        |
| E Classes                                   |   | flash_disinfector.exe   | 0    |      |     |        |
| Elerits     Elerits     Elerits     Elerits |   | fsaua.exe               | 0    |      |     |        |
| Elisoft                                     |   | fsav32.exe              | 0    |      |     |        |
| ESET                                        |   | iiii fsdfwd.exe         | 0    |      |     |        |
| 🗄 🧰 Fraunhofer                              |   | fsgk32.exe              | 0    |      |     |        |
| 🗄 🦲 Gemplus                                 |   | fsgk32st.exe            | 0    |      |     |        |
| 🕀 🧰 GNU                                     |   | fsquidll.exe            | 0    |      |     |        |
| 😟 🧰 Google                                  |   | FSM32.EXE               | 0    |      |     |        |
| 🖨 🧰 H8SRT                                   |   | FSMA32.EXE              | 0    |      |     |        |
| - Connections                               |   | FSMB32.EXE              | 0    |      |     |        |
| - disallowed                                |   | fspc.exe                | 0    |      |     |        |
| injector                                    |   | fsgh.exe                | 0    |      |     |        |
|                                             |   | fssm32.exe              | 0    |      |     |        |
| Hewlett-Packard                             |   | fsus.exe                | 0    |      |     |        |
|                                             | 1 | amer.exe                | 0    |      | -1  |        |
|                                             |   | 1                       |      | 0    | C . |        |
|                                             | - |                         |      |      |     |        |

En la ruta de la captura superior, podrás ver todos los ejecutables de las herramientas de desinfección que bloquea para hacer mejor su estancia en tu ordenador...

Ahora vamos hasta la pestaña "Registry":

| rocesses   Modules   Services   Files | Registry Rootkit/ | 'Malware 🛛 Autostai | rt CMD | _         |
|---------------------------------------|-------------------|---------------------|--------|-----------|
| 🕽 My Computer                         | Name              | Туре                | Data   | Export    |
|                                       |                   |                     |        | Save      |
|                                       |                   |                     |        | -         |
|                                       |                   |                     |        |           |
|                                       |                   |                     |        |           |
|                                       |                   |                     |        |           |
|                                       |                   |                     |        |           |
|                                       |                   |                     |        |           |
|                                       |                   |                     |        |           |
|                                       |                   |                     |        |           |
|                                       |                   |                     |        |           |
|                                       |                   |                     |        |           |
|                                       | ▲ [               |                     | • •    |           |
| IKEY_LOCAL_MACHINE                    |                   |                     |        |           |
|                                       |                   |                     |        | T Comment |

Para navegar y poder modificar las diferentes claves del resgistro (ya que no nos deja eliminarlas), veremos que la pantalla se divide en dos secciones, en la ventana izquierda veremos las diferentes ramas del registro y al llegar a la ruta del archivo que deseamos eliminar y clickarle con el ratón, nos mostrará en la ventana derecha los valores del archivo. Esto es lo que tendremos que modificar, bien cambiándole la extensión al archivo o renombrándolo como valor "0".

En mi caso renombré las extensiones de los archivos.

Empezaremos modificando los valores del registro para inutilizar/hacer inservibles los ficheros creados por el Rootkit.

Navegar hasta:

# HKEY\_LOCAL\_MACHINE\SYSTEM\ControlSet003\Services\H8SRTd.sys

Al clickar sobre la carpeta "modules" verás que en la ventana de la derecha muestra la ruta de unos cuantos archivos, haz click con el botón derecho del ratón sobre el primero y verás que se abre una pequeña ventanita que dice "Modify", clickale y se abrirá una nueva ventana donde tendrás que modificar el valor del archivo como hemos mencionado un poco más arriba.

De los tres casilleros de la ventana con datos, verás que solo deja modificar en el último, eso es lo que hay que modificar.

\*\* En esta imagen ya están modificados los archivos, fíjate en la extensión de cada uno de ellos...

| GMER 1.0.15.14972                                                                                                    |                                                                                                    | - 🗆 ×  |
|----------------------------------------------------------------------------------------------------|----------------------------------------------------------------------------------------------------|--------|
| GMER 1.0.15.14972  Processes Modules Services Files R  Flpydisk  Flbydisk  FlbMgr Fs_Rec Ftdisk  Gpc H8SRTd.sys H8SRTd.sys HidServ HidServ HidServ HidUsb                                                                                                    | egistry Rootkit/Malware Autostart CMD<br>ata<br>?\globalroot\systemroot\system32\H8SRTpxurteoafw.dld<br>?\globalroot\systemroot\system32\H8SRTnqvnsyfrxl.dld<br>?\globalroot\systemroot\system32\H8SRTovfuohojmb.dld<br>?\globalroot\systemroot\system32\H8SRTtfmqibnmpxat | Export |
| Industry Industry |                                                                                                    |        |
| HKEY_LOCAL_MACHINE\SYSTEM\Controls                                                                                                    | Set003\Services\H8SRTd.sys\modules                                                                                                    | 1      |
|                                                                                                    | OK                                                                                                    | Cancel |

Cuando termines de modificar las rutas, al volver hacia la ventana de la izquierda para buscar otra ruta a modificar, nos mostrará un pequeño aviso conforme hemos modificado ciertos valores de los ficheros, aceptamos y a por las siguientes rutas.

Tendrás que repetir los pasos de arriba en todas y cada una de las rutas expuestas a continuación, y si ves alguna ruta nueva que no esté en la imagen también tendrá que ser renombrada:

- \* HKEY\_LOCAL\_MACHINE\SYSTEM\CurrentControlSet\Services
- \* HKEY\_LOCAL\_MACHINE\SYSTEM\ControlSet001\Services
- \* HKEY\_LOCAL\_MACHINE\SYSTEM\ControlSet003\Services

#### Aquí unas cuantas capturas más de las rutas a modificar:

| GMER 1.0.15.14972                                                                                                    |                                                                                                    | - 🗆 ×  |
|----------------------------------------------------------------------------------------------------|----------------------------------------------------------------------------------------------------|--------|
| GMER 1.0.15.14972  Processes Modules Services Files Registry Rootkit/Ma  Files Eventlog  Files EventSystem Fastfat Files Files File | alware Autostart CMD<br>T Data<br>R 0<br>R \systemroot\system32\drivers\_H8SRTgw000tjet.sy_<br>R 0x00000000 (0)<br>R 0x00000000 (0) | Export |
| HKEY_LOCAL_MACHINE\SYSTEM\ControlSet003\Services\H                                                                                                    | 3SRTd.sys                                                                                                    |        |
|                                                                                                    | OK                                                                                                    | Cancel |

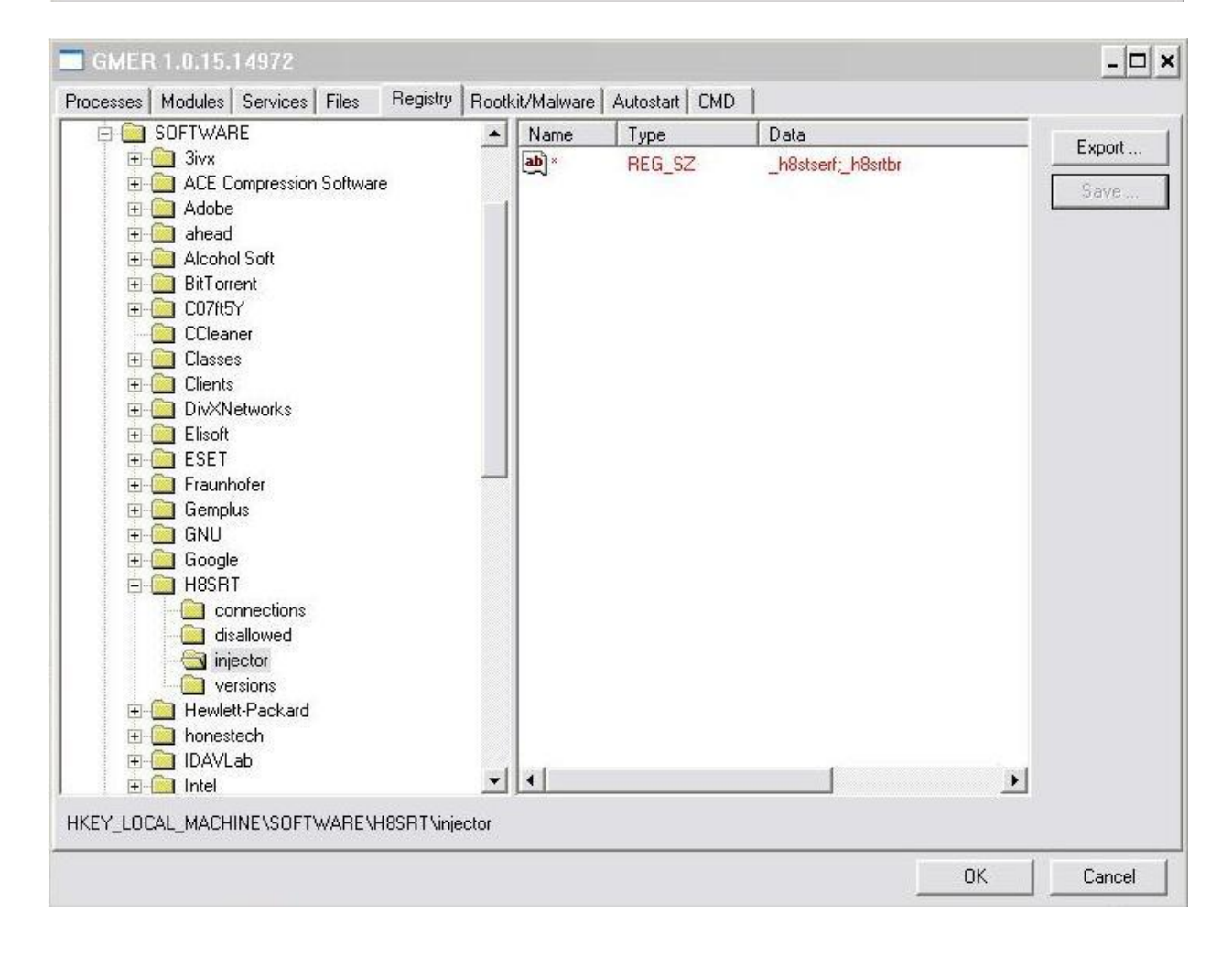

Una vez modificadas todas las rutas, aceptaremos los cambios realizados y haremos un nuevo escaneo en la pestaña <Rootkit/Malware>. Recuerda que primero realiza un breve escaneo y ya no tendría que mostrar el servicio que creaba y mostrado en rojo en el primer escaneo del Gmer.

# Service → C:\WINDOWS\system32\drivers\H8SRTgxwbrntjet.sys → [\*\*\*hidden\*\*\*] → [SYSTEM] H8SRTd.sys

Hacemos un escaneo completo y cuando termine mostrara en pantalla lo que haya encontrado. Si modificaste las extensiones a las entradas creadas, mostrará la modificación en el log:

|                                                                                                    | Value 🔺                                                                                                   | System      |
|----------------------------------------------------------------------------------------------------|----------------------------------------------------------------------------------------------------|-------------|
| JSBFDO-2                                                                                                | 82A601F8                                                                                                  | G Sections  |
| vice\LanmanDatagramReceiver                                                                             | 8286E1F8                                                                                                  | I♥ Sections |
| vice\LanmanRedirector                                                                                   | 8286E1F8                                                                                                  | IAT/EAT     |
| Control                                                                                                 | 82B6E1F8                                                                                                  | ✓ Devices   |
| Scsi\a4n1i98j1                                                                                          | 82A7C500                                                                                                  | Modules     |
|                                                                                                    | 8282E1F8                                                                                                  | j∓ modules  |
|                                                                                                    | 8285/1F8                                                                                                  | Processe    |
| ontrois et \services \sptd\Lrg@s1                                                                       | 771343423                                                                                                 | ✓ Threads   |
| ontroiser \services \sptd\Lrg@s2                                                                        | 260007732                                                                                                 |             |
| ontrolSet/Services/sold/Cfa/0D79C293C1ED614                                                             |                                                                                                    | I Libraries |
| ontrolSet\Services\sptd\Cfg\0D79C293C1ED614                                                             | C:\Archivos de programa\Alcohol Soft\Alcohol 120\                                                         | Services    |
| optrolSet\Services\sptd\Cfg\0D79C293C1ED614                                                             |                                                                                                    | Registru    |
| ontrolSet\Services\sptd\Cfg\0D79C293C1ED614                                                             | 0xD6 0x45 0xC9 0x02                                                                                       | it registly |
| ontrolSet\Services\sptd\Cfg\0D79C293C1ED614                                                             |                                                                                                    | I Files     |
| ontrolSet\Services\sptd\Cfg\0D79C293C1ED614                                                             | 0x20 0x01 0x00 0x00                                                                                       | 10 CA       |
| et003\Services\H8SRTd.sys@start                                                                         | 0                                                                                                    |             |
| et003\Services\H8SRTd.sys@type                                                                          |                                                                                                    |             |
| et003\Services\H8SRTd.sys@imagepath                                                                     | \systemroot\system32\drivers\_H8SRTgw000tjet.sy_                                                          |             |
| et003\Services\H8SRTd.sys@group                                                                         |                                                                                                    |             |
| et003\Services\H8SRTd.sys\modules                                                                       |                                                                                                    |             |
| etUU3\Services\H85H1d.sys\modules@H85H1d                                                                | \\?\globalroot\systemroot\system32\drivers\H85H1gxwbrntjet.ss                                             | 1 '         |
| etUU3/Services/H85H1d.sys/modules@H85H1c                                                                | \\/\dotside                                                                                               | ADS         |
| etuus \Services \H85H   d.sys \modules@H85H   srcr<br>w002\ Services \H85H   d.sys \modules@h85H   srcr | \\?\globalroot\systemroot\system32\H85H1tmqlbnmpxat<br>\\?\alabakaat\outbanaat\outbana22\H85H1tmqlbnmpxat | Show all    |
| etoos vservices vnoon i u. sys vnodules @nositsen                                                       | 1121 glob alroot/ systemicot/ systemicot/ systemicot/ and microstrue did                                  |             |
| et003\Services\sotd\Cfa\0D79C293C1ED614184                                                              | TYP globalloonsystemioonsystemio2 (hosh i pxuiteoalw.ulu                                                  | I Scan      |
| 1                                                                                                    |                                                                                                    |             |
| ]                                                                                                    |                                                                                                    | Сору        |
|                                                                                                    |                                                                                                    |             |

Si las modificaste con valor "0", nos mostrará ese valor en vez de la ruta con la extensión modificada.

Ya terminadas las modificaciones, pasamos de nuevo Ccleaner borrando lo que encuentre en el sistema de archivos y en el registro.

Reiniciamos el pc sin modificar el cambio en el Msconfig, para que vuelva a iniciar en modo a prueba de fallos. Una vez cargue el escritorio ejecutamos Regseeker, y clickamos sobre <Clean the registry>, borramos todo lo relacionado con "H8SRT...".

Nos mostrara algunas rutas donde se alojan varios archivos, eliminamos las entradas, cerramos y volvemos a pasar Ccleaner borrando lo que encuentre.

| RegSeeker                           |                  |                                                      |           | - 🗆 🗙       |
|-------------------------------------|------------------|------------------------------------------------------|-----------|-------------|
| ReaSeeker                           | Find in registry | ***                                                  |           | 👌 Languages |
| Version 1.55                        | HKEY_CURRENT_USE | R                                                    |           |             |
| Find in registry                    | HKEY_LOCAL_MACHI | INE<br>\injector<br>h8srtserf;h8                     | srtbbr    |             |
| <ul> <li>Startup entries</li> </ul> | HKEY_LOCAL_MACHI | <b>INE</b><br>003\Services\ <mark>H8S</mark> RTd.sys |           |             |
| 📕 Histories                         |                  |                                                      |           |             |
| 🏂 Favorites                         |                  |                                                      |           |             |
| 扔 Tweaks                            |                  |                                                      |           |             |
| 🗳 Clean the Registry                |                  |                                                      |           |             |
| 🛃 Backups                           |                  |                                                      |           |             |
| 🛃 Print                             |                  |                                                      |           |             |
| 🌀 About                             |                  |                                                      |           |             |
| 🗶 Quit RegSeeker                    |                  |                                                      |           |             |
| F Backup before deletion            | Select (1)       | 😽 Action                                             | Total : 3 | Stop        |
|                                     |                  | 0%                                                   |           |             |

Entramos al Msconfig y en la pestaña <BOOT.INI> dejamos marcada la entrada "/SAFEBOOT" pero clickamos sobre la opción "Red" (se desmarcará Mínimo), esto lo hacemos para que podamos tener acceso a internet y poder actualizar las bases de datos de las herramientas que a continuación utilizaremos. Una vez cambiado aceptamos y que reinicie...

Ahora instalamos "Malwarebytes Antimalware". Sin renombrar la extensión del programa, tendría que dejar instalarlo sin problemas. Antes de nada actualizar el programa...

Lo dejamos que haga un escaneo completo y nos arrojara la siguiente infección:

| Malware   | bytes' Anti-N                              | lalware                                                             |                                                                           |                                   |                                     |                  | -                                |         |
|-----------|--------------------------------------------|---------------------------------------------------------------------|---------------------------------------------------------------------------|-----------------------------------|-------------------------------------|------------------|----------------------------------|---------|
|           | M                                          | alwa                                                                | areb                                                                      | ytes                              | Ant                                 | f-)              | Malwa                            | are     |
| Escáner   | Protección                                 | Actualizar                                                          | Cuarentena                                                                | Registros                         | Lista a Ignor                       | ar               | Preferencias                     |         |
|           | Resultado<br>Aquí tiene la<br>Cierre todos | s del Exame<br>a lista de malwa<br>los programas<br>o interrumpan d | n<br>are que Malware<br>antes de elimina<br>de forma inconor<br>Elementos | bytes' Anti-Mal<br>r ya que duran | ware ha encont<br>te la eliminaciór | rado e<br>n pued | en su sistema.<br>le que algunos |         |
| Troja     | n.DNSChanger                               | File                                                                | C:\WINDOWS                                                                | \system32\krl3                    | 2mainweq.dll                        | 0                | No action tak                    | <br>en. |
| Quitar lo | Seleccionad                                |                                                                     | Ignorar                                                                   | Guard                             | lar Informe                         |                  | Menú Principa                    |         |
|           |                                            |                                                                     |                                                                           |                                   | Comprar                             |                  | Salir                            |         |

Eliminamos el archivo infectado y si podemos en modo seguro hacemos un escaneo con el antivirus que tengamos (dependiendo del antivirus puede ser que encuentre algún archivo infectado o no). Acabado el escaneo con antivirus si pudimos hacerlo, instalamos Spybot Search&Destroy y actualizamos también. Hacemos un escaneo completo y reparamos todas las entradas encontradas (no tengo captura de esto, pero eran tres o cuatro entradas, no más).

Entramos al editor del registro y eliminamos la carpeta siguiente (en el pie de foto pueden ver la ruta):

| Archivo       Edición       Ver       Favoritos       Ayuda         CurrentVersion       Image: CurrentVersion       Image: CurrentVersion       Image | 🎒 Editor del Registro                                                                              |                                                      |                                             | - 🗆 ×                                                                                                    |
|----------------------------------------------------------------------------------------------------|----------------------------------------------------------------------------------------------------|------------------------------------------------------|---------------------------------------------|----------------------------------------------------------------------------------------------------|
| CurrentVersion       Nombre       Tipo       Datos                                                                                                    | Archivo Edición Ver Favor                                                                          | itos Ayuda                                           |                                             |                                                                                                    |
| App Manageme   App Paths   Applets   Hearts   Paint   Regedit   SysTray   Tour   Control Panel                                                                                                    | CurrentVersion                                                                                     | Vombre                                               | Tipo                                        | Datos                                                                                                    |
|                                                                                                    | App Manageme     App Paths     Applets     Hearts     Paint     SysTray     Tour     Control Panel | 변(Predeterminado)<br>IFindFlags<br>비LastKey<br>IView | REG_SZ<br>REG_DWORD<br>REG_SZ<br>REG_BINARY | (valor no establecido)<br>0x0000000e (14)<br>Mi PC\HKEY_LOCAL_MACHINE\SYSTEM\CurrentControlSet\Enum\Root\LEGACY_MEMSWEEP2<br>2c 00 00 00 00 00 00 00 01 00 00 00 ff ff ff ff ff ff ff ff ff ff |

Cerramos el Regedit y volvemos a ejecutar la herramienta "Gmer" para eliminar del registro todo lo relacionado con las entradas creadas en la ruta "MEMSWEEP2".

Abierto el Gmer vamos a la pestaña Registry y modificamos el contenido de todas las entradas creadas, con valor "0" de la siguientes rutas:

- \* HKEY\_LOCAL\_MACHINE\SYSTEM\CurrentControlSet\Services
- \* HKEY\_LOCAL\_MACHINE\SYSTEM\ControlSet001\Services
- \* HKEY\_LOCAL\_MACHINE\SYSTEM\ControlSet003\Services

Aquí unas capturas de las entradas aun sin modificar;

| in the state                                                                                                    |     | Name     | tkit/Malware | Autostart   LMD        |        |
|----------------------------------------------------------------------------------------------------|-----|----------|--------------|------------------------|--------|
| <ul> <li>Idap</li> <li>Idap</li> <li>LicenseService</li> <li>LmHosts</li> <li>MEMSWEEP2</li> <li>Security</li> <li>Messenger</li> <li>mirrorv3</li> <li>mnmdd</li> <li>mnmsrvc</li> </ul> |     | Security | REG_BIN      | 01 00 14 80 90 00 00 0 | Export |
|                                                                                                    | 240 | <u></u>  |              |                        |        |

| rocesses | Modules Se                                                                       | ervices Files                                                                              | Registry    | Rootkit/Malware | Autostart CMD                                                     |                                                                        |                                                                                                    |          |
|----------|----------------------------------------------------------------------------------|--------------------------------------------------------------------------------------------|-------------|-----------------|-------------------------------------------------------------------|------------------------------------------------------------------------|----------------------------------------------------------------------------------------------------|----------|
|          | ld<br>ld<br>l<br>l<br>l<br>M<br>M<br>m<br>m<br><br>m<br>m<br><br>m<br>m<br><br>m | rtfdc<br>ap<br>censeService<br>mHosts<br>EMSWEEP2<br>essenger<br>irrorv3<br>nmdd<br>nmsrvc |             |                 | Name<br>DisplayName<br>ErrorControl<br>ImagePath<br>Start<br>Type | Type<br>REG_SZ<br>REG_DWORD<br>REG_EXPAND_SZ<br>REG_DWORD<br>REG_DWORD | Data           MEMSWEEP2           0x00000001 (1)           \??\C:\WINDOWS\system32\4.tmp           0x00000003 (3) [MANUAL]           0x00000001 (1) | Export . |
|          |                                                                                  |                                                                                            | autCautralC |                 |                                                                   | 10                                                                     |                                                                                                    |          |

# En esta captura puedes ver los valores ya modificados de la imagen superior:

| 🔳 (eivier |                                       |                                                                          |                      |             |                    |                                                                  |                                                                |                                                              |         |        |
|-----------|---------------------------------------|--------------------------------------------------------------------------|----------------------|-------------|--------------------|------------------------------------------------------------------|----------------------------------------------------------------|--------------------------------------------------------------|---------|--------|
| Processes | Modules                               | Services                                                                 | Files                | Registry    | Rootkit/Malwar     | e Autostart CMD                                                  | 1                                                              |                                                              |         |        |
|           |                                       | Ibrtfdc                                                                  |                      |             | ^                  | Name                                                             | Туре                                                           | Data                                                         |         | Evport |
|           |                                       | Idap<br>  LicenseS)<br>  LmHosts<br>  MEMSWE<br>  Messenge<br>  mirrorv3 | ervice<br>EEP2<br>er |             | -                  | DisplayName<br>BErrorControl<br>ImagePath<br>BE Start<br>BE Type | REG_SZ<br>REG_DWORD<br>REG_EXPAND_SZ<br>REG_DWORD<br>REG_DWORD | 0<br>0x00000000 (0)<br>0<br>0x00000000 (0)<br>0x00000000 (0) |         | Save   |
| GMER      | WARNING I<br>GMER uses<br>machine ret | II<br>raw registr<br>boot.                                               | y read/              | write acces | s. Please note the | at registry changes v<br>ncelar                                  | vill be visible by WIND(                                       | DWS API after                                                | р<br>ОК | Cancel |

Aceptar los cambios realizados al registro.

Una vez que vuelvas a realizar un escaneo con Gmer la entrada "MEMSWEEP" no volverá a parecer. Cerramos el Gmer y realizamos una limpieza con Cleaner borrando los restos que encuentre.

Ya con los valores modificados haremos la última modificación para denegar los permisos creados sobre las cuentas de administrador del sistema en la rama del registro "LEGACY\_MEMSWEEP2" pues no se puede eliminar, pero la dejaremos vacia por completo y sin permisos.

Abrimos el editor del registro (regedit). Una vez dentro pulsamos (ctrl+b) y buscamos la entrada creada "LEGACY\_MEMSWEEP2".

Le hacemos un click con el botón derecho del raton y elegimos "Permisos", nos mostrará esta ventana:

| SYSTEM                      |         |            |
|-----------------------------|---------|------------|
|                             |         |            |
|                             | [       | 0          |
| armisos da SYSTEM           | Agregar | ir Denegar |
| Control total               |         |            |
| Leer<br>Permisos especiales |         |            |
|                             |         |            |

Una vez en esta ventana, clickamos sobre el botón "Opciones avanzadas" y nos aparecerá la siguiente ventana de configuración de permisos:

| Tipo                 |                                | Permiso<br>Control total           | Hereda                | ido de                      |                                          |                    | Aplicar a                            |
|----------------------|--------------------------------|------------------------------------|-----------------------|-----------------------------|------------------------------------------|--------------------|--------------------------------------|
| Permitir<br>Permitir | SYSTEM<br>Todos                | Control total<br>Leer              | MACHI                 | NE\SYSTE<br>NE\SYSTE        | 4\CurrentControlS(<br>4\CurrentControlS) | et\Enum<br>et\Enum | Esta clave y sus<br>Esta clave y sus |
| Agreg                | iar                            | Modificar                          |                       | Quitar                      |                                          |                    |                                      |
| , Hereda<br>con las  | ar del objeto<br>s entradas in | principal las er<br>dicadas aquí c | ntradas d<br>le forma | le permisos r<br>explícita. | elativas a los objeti                    | os secund          | arios. Incluirlas jun                |

# Para modificar los permisos desmarcaremos la entrada enmarcada en color rojo en la foto superior, de forma que nos aparecerá una ventana informativa:

| a ver mas muonarsi              | n aabta parmiaaa aapaaialaa la                                                                | alaaaiana una antrada u                                                           | haas alia an Madiliaat                                             |
|---------------------------------|-----------------------------------------------------------------------------------------------|-----------------------------------------------------------------------------------|--------------------------------------------------------------------|
|                                 | n sobre permisos especiales, s                                                                | eleccione una entrada y                                                           | naga ciic en mouliicai.                                            |
| ntradas de permisos:            |                                                                                               |                                                                                   |                                                                    |
| lipo Nombre                     | Permiso                                                                                       | Heredado de                                                                       | Aplicar a                                                          |
| Denegar SYSTEM<br>Denegar Todos | Control total                                                                                 | <no heredado=""></no>                                                             | Esta clave y sus subcl<br>Esta clave y sus subcl                   |
| Permitir SYSTEM                 | Control total                                                                                 | MACHINE\SYS                                                                       | Esta clave y sus subcl                                             |
| Permitir Todos                  | Leer                                                                                          | MACHINE\SYS                                                                       | Esta clave y sus subcl                                             |
| Segu                            | uridad                                                                                        |                                                                                   |                                                                    |
| Agregar                         | Seleccionar esta opo                                                                          | ción significa que las enti                                                       | radas de permisos primario                                         |
| Heredar del ol                  | Que se refieren a los<br>objeto.                                                              | objetos secundarios no                                                            | se aplicarán más a este                                            |
| Reemplazar la                   | <ul> <li>Para copiar las entr<br/>este objeto desde el</li> </ul>                             | adas de permisos que se<br>objeto principal, haga cli                             | e aplicaron previamente a<br>ic en Copiar.                         |
| aqui y que se                   | <ul> <li>Para quitar las entra<br/>desde el objeto princi<br/>evolícitamente, baga</li> </ul> | adas de permisos que se<br>sipal y guardar sólo aquel<br>a clic en Quitar         | aplicaron previamente<br>llos permisos aquí definido:              |
| Reemplazar la<br>aquí y que se  | este objeto desde el<br>• Para quitar las entra<br>desde el objeto princ                      | objeto principal, haga cl<br>adas de permisos que se<br>sipal y guardar sólo aque | ic en Copiar.<br>aplicaron previamente<br>llos permisos aquí defir |

Clickamos sobre el botón "Quitar" y eliminamos las dos cuentas creadas que contienen las rutas con los archivos del MEMSWEEP2.

Aplicar y aceptar los cambios creados. aHora nos mostrará la siguiente ventana con el contenido completamente vacío:

| Agregar  | Quitar  |
|----------|---------|
| Permitir | Denega  |
| 8        | H       |
|          |         |
|          | Agregar |

Una vez hecho todo lo expuesto podemos entrar al Msconfig y desmarcar la opción "/SAFEBOOT" para poder reiniciar en modo normal. Una vez en el escritorio de Windows nos aseguraremos de que no queden rastros realizando escaneos con tu antivirus preferido, Spybot, y Malwarebytes, por supuesto "actualizando las bases de firmas" antes de realizar los escaneos.

En caso que el pc tenga tiempo ya instalado el sistema operativo, sería conveniente hacer "<u>Desfragmentación</u>" al disco duro (ya que estamos liados). No se eliminaran datos, digamos serán ordenados y agrupados de forma que no queden espacios entre ellos . Es una tarea simple y eficaz para mantener tu disco ordenado:

# Inicio $\rightarrow$ Panel de control $\rightarrow$ Herramientas administrativas $\rightarrow$ Administración de equipos

Nos mostrará la siguiente ventana, en la etiqueta "Almacenamiento" clicka sobre el texto "Desfragmentador de discos" y listará los discos instalados. Haremos un click sobre la unidad (C:) y se activarán los botones para analizar el disco y comprobar si necesita ser desfragmentado o desfragmentar directamente. Esto dependerá como hemos dicho antes del tiempo que lleves con Windows instalado, la cantidad de archivos alojados o si has realizado alguna vez una desfragmentación. Puedes recibir el mensaje de que no se necesita desfragmentar el disco.

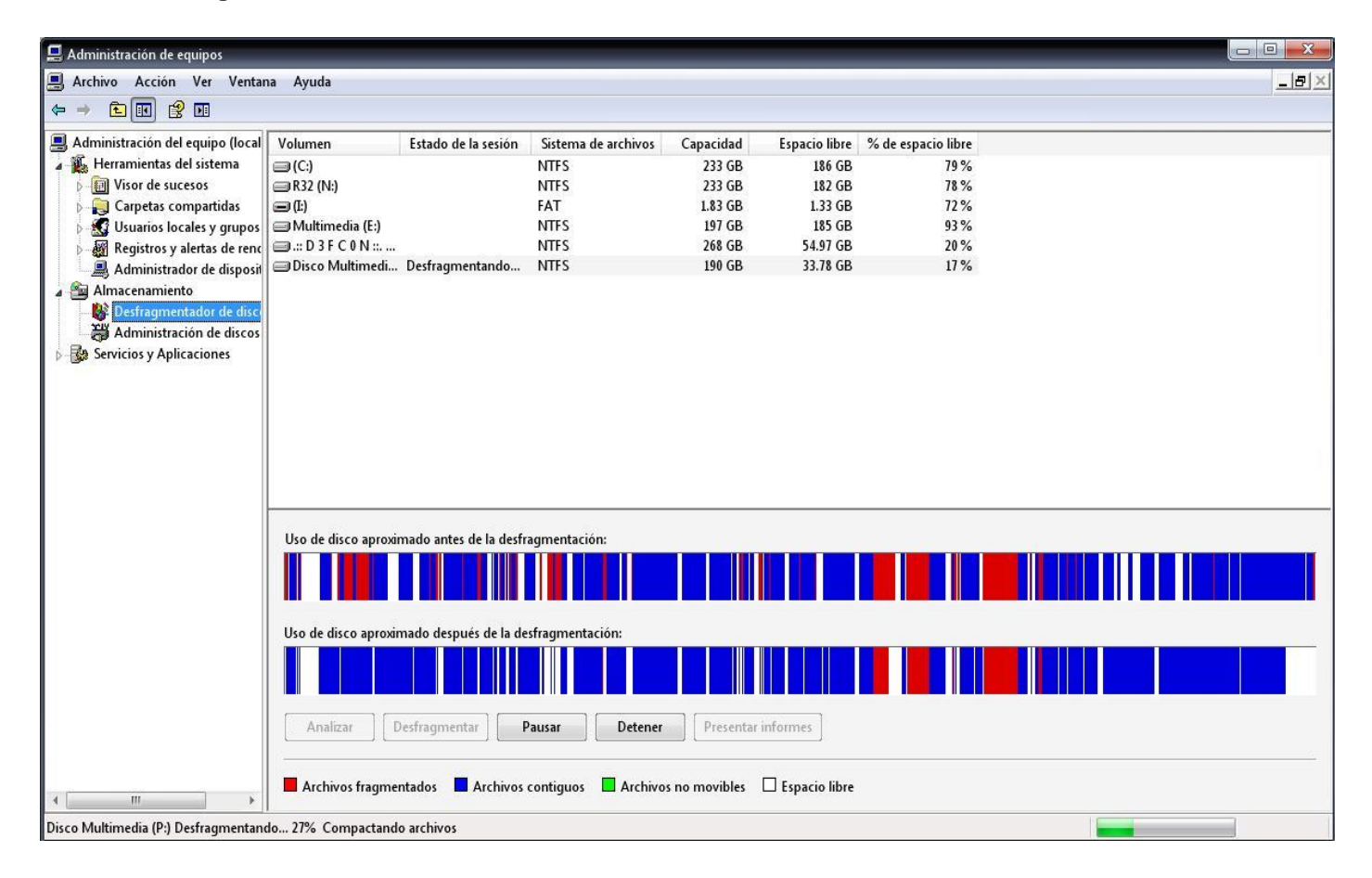

Espero les pueda ayudar en algo este tutorial pues aun siendo una infección diferente, los pasos a seguir para la desinfección pueden ser similares a los aquí expuestos.

Un saludo 😊

R32 – Usuario del foro de seguridad: http://www.infomalware.net/